# **OBECNÉ NASTAVENÍ A APLIKACE**

# KTERÉ TELEFONY JSOU S MÝMI CHYTRÝMI HODINKAMI KOMPATIBILNÍ?

Wear OS by Google funguje s telefony, na kterých běží Android 4.4+ (kromě edice Go) nebo iOS 9.3+. Podporované funkce se mohou mezi různými platformami a zeměmi lišit. Ve všech zařízeních je integrovaná technologie Bluetooth® s vylepšeným přenosem dat v nízkoenergetické třídě 4.1.

#### JAK SI MÁM STÁHNOUT APLIKACI WEAR OS BY GOOGLE™?

iOS:Přejděte do obchodu App Store® a v nabídce dole vyberte možnost Hledat. Do vyhledávacího řádku napište Wear OS by Google, vyberte aplikaci Wear OS by Google a klepněte na Získat. Počkejte, až se vám aplikace stáhne do telefonu.

ANDROID:Přejděte do obchodu Google Play<sup>™</sup>, do vyhledávacího řádku napište Wear OS by Google, vyberte aplikaci Wear OS by Google a klepněte na Instalovat. Počkejte, až se vám aplikace stáhne do telefonu.

## JAK SE CHYTRÉ HODINKY NASTAVUJÍ?

Pokud chcete chytré hodinky nastavit, podívejte se do rychlého návodu dodaného s hodinkami nebo postupujte takto:

Připojte chytré hodinky k nabíječce, kterou připojíte k zadní části hodinek. Magnety v nabíječce hodinky udrží na místě.

Stáhněte si do telefonu a nainstalujte aplikaci Wear OS by Google z obchodu App Store nebo Google Play.

Otevřete aplikaci na zařízení a podle pokynů spárujte chytré hodinky.

Zapojte dodanou nabíječku do zásuvky USB.

#### JAK SE CHYTRÉ HODINKY ZAPÍNAJÍ?

Před zapnutím musí být chytré hodinky nabité. Stiskněte tlačítko uprostřed a držte je nejméně tři vteřiny stisknuté. Chytré hodinky se také zapnou při připojení k nabíječce.

#### JAK SE CHYTRÉ HODINKY VYPÍNAJÍ?

Pokud je displej vypnutý (hodinky jsou v režimu spánku, ale stále nabité), postupujte takto: Stiskněte tlačítko uprostřed k zapnutí displeje.

Stisknutím tlačítka uprostřed přejděte do nabídky aplikace.

Procházejte nabídku a klepněte na Nastavení.

Klepněte na Systém.

Přejděte nahoru a klepněte na Vypnout.

Potvrďte zaškrtnutím políčka.

Pokud displej svítí, postupujte takto: Stisknutím tlačítka uprostřed přejděte do nabídky aplikace. Procházejte nabídku a klepněte na Nastavení. Klepněte na Systém. Přejděte nahoru a klepněte na Vypnout. Potvrďte zaškrtnutím políčka.

# JAK SE OBNOVUJE TOVÁRNÍ NASTAVENÍ CHYTRÝCH HODINEK?

Resetováním hodinek do továrního nastavení smažete všechna uložená data.

Tato data nelze obnovit. Data obsahují záznamy a karty vašich aktivit, údaje o cvičení, jakékoli instalované aplikace třetích stran a jakákoli data, která uložily, nastavení systému a předvolby. Nejsou však ovlivněna data uložená na vašem účtu Google. Resetování hodinek nezpůsobí tovární resetování telefonu nebo tabletu.

Pokud chcete obnovit tovární nastavení, postupujte takto: Stiskněte tlačítko uprostřed k zapnutí displeje. Stisknutím tlačítka uprostřed přejděte do nabídky aplikace. Procházejte nabídku a klepněte na Nastavení. Klepněte na Systém. Klepněte na Odpojit a resetovat. Potvrďte zaškrtnutím políčka.

Po obnovení továrního nastavení hodinek je nutné hodinky znovu spárovat s telefonem.

## JAK DALEKO MŮŽOU BÝT HODINKY OD TELEFONU A PŘITOM BÝT POŘÁD PŘIPOJENÉ?

Rozsah bezdrátového připojení Bluetooth mezi vaším telefonem a chytrými hodinkami se může značně lišit podle prostředí. Obecně byste měli mít možnost připojení nejméně na 10 metrů. Vaše chytré hodinky také mohou využívat vaši domácí wi-fi síť pro připojení v jakékoli oblasti pokryté vaší domácí sítí.

#### JAK MÁM APLIKACI WEAR OS BY GOOGLE ODINSTALOVAT?

iOS: Na telefonu podržte stisknutou aplikaci Wear OS by Google a počkejte, až se ikony domovské obrazovky uvolní a objeví se červené X. Kliknutím na červené X na aplikaci Wear OS by Google aplikaci odeberte.

ANDROID: Konkrétní kroky mohou být různé podle výrobce telefonu. Obecně je postup takový, že na telefonu přejdete do nabídky Nastavení, vyberete Aplikace nebo Správce aplikací, kliknete na Wear OS by Google a vyberete Odinstalovat.

# S APLIKACÍ WEAR OS BY GOOGLE SE SETKÁVÁM POPRVÉ. JAK SE POUŽÍVÁ?

Tady jsou odpovědi na některé otázky týkající se aplikace Wear OS by Google na vašich nových chytrých hodinkách.

Kliknutím sem získáte více informací.

# JAKÉ JSOU TIPY PRO POUŽÍVÁNÍ APLIKACE WEAR OS BY GOOGLE NA MÝCH NOVÝCH CHYTRÝCH HODINKÁCH?

Tady jsou některé tipy pro používání aplikace Wear OS by Google v chytrých hodinkách.

Kliknutím sem získáte více informací.

# JAK SE PŘIPOJUJÍ CHYTRÉ HODINKY K WI-FI?

Pokud jsou hodinky spárované s telefonem se systémem Android a mají Wi-Fi, mohou se v případě ztráty připojení Bluetooth k telefonu automaticky připojovat k uloženým sítím Wi-Fi. Hodinky a telefon tak mohou automaticky zůstat synchronizované na jakoukoli vzdálenost přes internet. Tímto způsobem můžete získávat upozornění a používat hlasové vyhledávání pomocí hodinek ve vaší domácnosti a práci, i když je telefon v jiné místnosti.

Stiskněte tlačítko uprostřed k zapnutí displeje.

Stisknutím tlačítka uprostřed přejděte do nabídky aplikace.

Procházejte nabídku a klepněte na Nastavení.

Klepněte na možnost Připojení.

Klepněte na Wi-Fi.

Klepnutím zapněte vypnutou síť Wi-Fi.Když je Wi-Fi zapnutá, měl by svítit příkaz Automaticky. Když je Wi-Fi nastavena na Automaticky, vaše hodinky se budou automaticky připojovat k jakékoli známé dostupné síti, když nebudou znát připojení Bluetooth k vašemu telefonu. Klepněte na Přidat síť.

Vyhledejte síť a klepněte na ni.

Zapněte telefon a spusťte aplikaci Wear OS by Google.

Na telefonu klepněte na Enter pro dokončení zadávání hesla.

Zadejte heslo.

# JAK AKTUALIZUJI WEAR OS BY GOOGLE PŘES GOOGLE PLAY STORE?

Na svých chytrých hodinkách můžete zkontrolovat a stáhnout aktualizace přes Play Store.

- Ujistěte se, že jsou hodinky připojeny k Wi-Fi nebo 3G.
- Na chytrých hodinkách vstupte do nabídky aplikace a otevřete Play Store.
- Najděte a klepněte na Wear OS by Google
- Na stránce podrobností klepněte na Aktualizovat. Pokud neuvidíte Aktualizovat, pak je Wear OS by Google aktuální.

# PÁROVÁNÍ/SYNCHRONIZACE

# JAK SE CHYTRÉ HODINKY PÁRUJÍ S TELEFONEM?

Pokud chcete své chytré hodinky spárovat, postupujte takto: iOS

V aplikaci Wear OS by Google na telefonu se zobrazí seznam okolních zařízení.

Název hodinek byste měli vidět na obrazovce.

Než začnete, ujistěte se, že se hodinky nabíjejí.

Vyberte jazyk a přejděte dolů na identitu hodinek.

Na telefonu klepněte na název hodinek.

Pokud je telefon už spárovaný s jinými hodinkami, kód pro párování se nezobrazí. V takovém případě stiskněte možnost Spárovat s novým nositelným zařízením a postupujte podle uvedených kroků.

Na hodinkách uvidíte kód pro párování.

Na telefonu byste měli vidět stejný kód jako na hodinkách. Pak klepněte na možnost Párovat. Po spárování hodinek se zobrazí zpráva s potvrzením. To může pár minut trvat. Na telefonu podle pokynů na obrazovce zapněte upozornění hodinek, polohu a přístup ke kalendáři.

Pokud hodinky párujete po resetování továrního nastavení, je nutné otevřít aplikace Wear OS by Google na telefonu. Pak klepněte na ikonu nabídky, vyberte možnost Spárovat s novými hodinkami a pokračujte podle výše uvedených kroků.

Poznámka: Hodinky mohou po spárování s telefonem automaticky nainstalovat aktualizaci a restartovat se. Pokud zahájí stahování aktualizace, mějte telefon v blízkosti hodinek a dávejte pozor, aby se hodinky nabíjely až do dokončení aktualizace.

#### ANDROID

V aplikaci Wear OS by Google na telefonu se zobrazí seznam okolních zařízení. Název hodinek byste měli vidět na obrazovce.

Klepněte na název hodinek.

Na telefonu a hodinkách bude uveden kód párování. Ujistěte se, že se kódy shodují. Pokud je telefon už spárovaný s jinými hodinkami, kód pro párování se nezobrazí. Případně se dotkněte trojúhelníku vedle názvu hodinek vlevo nahoře. Potom klepněte na možnost Spárovat s novým nositelným zařízením a postupujte podle uvedených kroků.

Na telefonu klepněte na možnost Párovat. Po spárování hodinek se zobrazí zpráva s potvrzením. To může několik minut trvat, buďte proto prosím trpěliví.

Na telefonu klepněte na Povolit oznámení.

Zaškrtněte políčko vedle položky Wear OS by Google, aby hodinky zobrazovaly upozornění z různých aplikací na telefonu.

Poznámka: Hodinky mohou po spárování s telefonem automaticky nainstalovat aktualizaci a restartovat se.

# PROČ NEMŮŽU SPÁROVAT SVÉ CHYTRÉ HODINKY S TELEFONEM?

Ujistěte se, že jsou chytré hodinky nabité a na telefonu je povolena technologie Bluetooth. Spusťte aplikaci Wear OS by Google a podle pokynů na obrazovce spárujte hodinky. Pokud se nepřipojí, zkontrolujte nabídku Bluetooth na telefonu.Pokud jsou v seznamu zařízení uvedeny chytré hodinky, odeberte je.

Spusťte aplikaci Wear OS by Google a opakujte proces párování.

Pokud potíže potrvají, kliknutím sem zobrazíte tipy k jejich odstranění.

# JAK MÁM SPÁROVAT SVÉ NOVÉ CHYTRÉ HODINKY S TELEFONEM?

iOS: V aplikaci Wear OS by Google klepněte na Spárovat s novým nositelným zařízením a postupujte podle pokynů na obrazovce.

ANDROID: V aplikaci Wear OS by Google klepněte na Spárovat s novými chytrými hodinkami a postupujte podle pokynů na obrazovce.

## JAK MÁM ZRUŠIT SPÁROVÁNÍ CHYTRÝCH HODINEK S TELEFONEM?

iOS: Párování hodinek můžete zrušit obnovením továrního nastavení z nabídky Nastavení na hodinkách. Pokyny pro obnovení továrního nastavení získáte v části JAK SE OBNOVUJE TOVÁRNÍ NASTAVENÍ CHYTRÝCH HODINEK?

ANDROID: Párování hodinek můžete zrušit tak, že hodinky vyberete v nabídce Nastavení v aplikaci Wear OS by Google na telefonu. Po výběru hodinek klepněte na tlačítko Zrušit párování v dolní části obrazovky.

#### JAK MÁM ZNOVU SPÁROVAT TY STEJNÉ CHYTRÉ HODINKY S APLIKACÍ?

iOS: V aplikaci Wear OS by Google klepněte na Spárovat s novým nositelným zařízením a postupujte podle pokynů na obrazovce.

ANDROID: V aplikaci Wear OS by Google klepněte na Spárovat s novými chytrými hodinkami a postupujte podle pokynů na obrazovce.

## KOLIK CHYTRÝCH HODINEK MŮŽE BÝT SPÁROVÁNO S APLIKACÍ NAJEDNOU?

iOS: S aplikací mohou být v jednom okamžiku spárované jenom jedny hodinky. ANDROID: Souběžně lze párovat více hodinek.

# **FUNKCE**

#### Jak fungují tlačítka na chytrých hodinkách?

Stisknutím tlačítka uprostřed přejděte do nabídky aplikace. Dlouhé stisknutí tlačítka uprostřed spustí pomocníka Google Assistant a pomáhá klást otázky nebo dokončovat postupy. Pokud je váš model vybaven třemi tlačítky, tlačítko nahoře spouští aplikaci a tlačítko dole obchod Google Play.

#### JAK FUNGUJE WEAR OS BY GOOGLE S IPHONEM?

Tady je seznam věcí, které Wear OS by Google pro iPhone nabízí. PŘÍJEM OZNÁMENÍ Na hodinkách můžete zobrazovat oznámení z telefonu pro následující funkce: Textové zprávy Příchozí telefonní hovory E-maily Akce v kalendáři Aplikace Hodinky používají nastavení oznámení na telefonu.Pokud máte nastavená oznámení, budete moci číst zprávy na hodinkách.

#### Kliknutím sem získáte více informací o tom, jak číst e-maily ve službě Gmail a odpovídat na ně.

#### PŘEHLEDNÉ INFORMACE

Informace, které potřebujete, se budou prakticky zobrazovat ve formě karet na hodinkách ze služby Google Now. Karty můžete procházet, zobrazovat podrobnější informace a po dokončení je přesunout mimo zobrazení.

Kontrola rozvrhu Sledování balíků Získání dopravních informací Kontrola rezervací letů nebo hotelových pobytů Kontrola počasí

#### Kliknutím sem získáte více informací.

#### KLADENÍ DOTAZŮ A KAŽDODENNÍ ÚKOLY

Pomocí hodinek můžete vyhledávat a provádět různé úkoly pouze za pomoci hlasu. Dlouhé stisknutí tlačítka uprostřed spustí pomocníka Google Assistant a pomáhá klást otázky nebo dokončovat postupy. Překlad slov nebo frází Kontrola akcií Řešení matematických problémů Převod jednotek Vyhledání místa nebo firmy

Kliknutím sem získáte více informací.

#### SLEDOVÁNÍ KONDICE

Měření pokroku a motivace díky integrovanému sledování kondice. Sledování chůze, běhu nebo jízdy na kole Sledování počtu kroků za každý den Stanovení jednoduchých cílů v počtu kroků

Kliknutím sem získáte více informací.

#### JAK FUNGUJE WEAR OS BY GOOGLE S TELEFONY ANDROID?

Tady je seznam věcí, které Wear OS by Google pro Android nabízí. PŘÍJEM OZNÁMENÍ Na hodinkách můžete zobrazovat oznámení z telefonu pro následující funkce: Příchozí telefonní hovory Textové zprávy E-maily Akce v kalendáři Aplikace Hodinky používají nastavení oznámení na telefonu. Pokud máte nastavená oznámení, budete moci číst zprávy na hodinkách a odpovídat na ně.

Kliknutím sem získáte více informací o tom, jak číst zprávy a odpovídat na ně.

PŘEHLEDNÉ ZOBRAZENÍ INFORMACÍ

Informace, které potřebujete, se budou prakticky zobrazovat ve formě karet na hodinkách ze služby Google Now. Karty můžete procházet, zobrazovat podrobnější informace a po dokončení je přesunout mimo zobrazení. Kontrola rozvrhu Sledování balíků Získání dopravních informací Kontrola rezervací letů nebo hotelových pobytů Kontrola počasí

Kliknutím sem získáte více informací.

#### KLADENÍ DOTAZŮ A PLNĚNÍ KAŽDODENNÍCH ÚKOLŮ

Pomocí hodinek můžete vyhledávat a provádět různé úkoly pouze za pomoci hlasu. Dlouhé stisknutí tlačítka uprostřed spustí pomocníka Google Assistant a pomáhá klást otázky nebo dokončovat postupy. Překlad slov nebo frází Kontrola akcií Řešení matematických problémů Převod jednotek Vyhledání místa nebo firmy

Kliknutím sem získáte více informací.

CESTOVÁNÍ Podrobné navigační pokyny Vyhledání místa nebo firmy Vyhledání pracovních informací Kontrola rezervací letů nebo hotelových pobytů

Kliknutím sem získáte více informací.

SLEDOVÁNÍ KONDICE Měření pokroku a motivace díky integrovanému sledování kondice. Sledování chůze, běhu nebo jízdy na kole Sledování počtu kroků za každý den Stanovení jednoduchých cílů v počtu kroků

Kliknutím sem získáte více informací.

POSLECH HUDBY A MÉDIÍ Kontrola hudby Poslech hudby na hodinkách bez telefonu Poslech podcastů a hudby Kliknutím sem získáte více informací.

#### JSOU MOJE CHYTRÉ HODINKY ODOLNÉ PROTI VODĚ A PRACHU?

Vaše chytré hodinky jsou odolné proti prachu a postříkání. Doporučujeme však omezit vystavení prachu a vodě, protože některé materiály na chytrých hodinkách (například kožené pásky) mohou na vystavení prachu či vodě reagovat negativně.

#### MAJÍ CHYTRÉ HODINKY MIKROFON A/NEBO REPRODUKTOR?

Chytré hodinky mohou mít mikrofon i reproduktor podle toho, o jaký jde model. Lze je používat k aktivaci funkce Google Now, nastavení budíku a připomenutí, odpovídání na e-maily, volání nebo příjem hlasových zpráv (pouze v případě spárování s telefonem se systémem Android) a pro řadu dalších použití podle toho, jaké aplikace máte nainstalované. Poznámka: Některé hlasové funkce nemusí být v iOS k dispozici.

#### MAJÍ MOJE CHYTRÉ HODINKY BUDÍK?

Ano, hodinky jsou vybaveny funkcí budíku. Pokud chcete budík nastavit, stiskněte na hodinkách tlačítko pro otevření nabídky aplikací a v seznamu aplikací vyberte Budík.

#### JAKÁ OZNÁMENÍ BUDU DOSTÁVAT?

Většina oznámení, která uvidíte na telefonu, se ukáže také na hodinkách. Patří sem upozornění na zmeškané hovory, textové zprávy, připomenutí akcí a další. Když dostanete oznámení, hodinky pouze zavibrují (to znamená nevydají zvuk).

#### JAK OZNÁMENÍ FUNGUJÍ?

Hodinky používají nastavení oznámení, která máte pro každou z aplikací na telefonu. Pokud aplikace vibruje nebo vydá zvuk pro oznámení na telefonu, hodinky zavibrují. Pokud aplikace nevibruje nebo nevydá zvuk pro oznámení, nebudou hodinky vibrovat, ale přesto na nich uvidíte kartu.

## JAK SE DÁ ZKONTROLOVAT, JAKÁ OZNÁMENÍ MŮŽU DO CHYTRÝCH HODINEK DOSTÁVAT?

#### TELEFONY SE SYSTÉMEM ANDROID 6.0

Hodinky budou mít stejné nastavení Nerušit jako telefon. Z hodinek můžete také zapnout nastavení Nerušit pouze pro budíky.

Zapnutí budíků pouze z hodinek:

- Pokud je obrazovka ztlumená, dotkněte se jí, aby se hodinky probudily.
- Potáhněte prstem z horní části obrazovky směrem dolů.

- Klepněte na možnost Nerušit. V závislosti na nastavení Nerušit na telefonu budete stále dostávat důležitá upozornění.

#### **TELEFONY SE SYSTÉMEM ANDROID 5.0**

- Z hodinek můžete snadno kontrolovat oznámení priorit a nastavení rušení. Změna tohoto nastavení na hodinkách změní také nastavení na telefonu (a naopak).

 Změna nastavení přerušení:Potáhněte prstem dolů z horní části obrazovky hodinek a uvidíte možnosti pro správu přerušení. Klepnutím vyberte možnost Žádné, Prioritní nebo Vše.
<u>Další informace</u> o správě nastavení přerušení v systému Android 5.0.

#### TELEFONY SE SYSTÉMEM ANDROID 4.4 NEBO 4.4 A IPHONY

- Pokud na hodinkách nechcete zobrazovat oznámení, můžete hodinky ztlumit. Ztlumené hodinky nebudou při nových oznámeních vibrovat.

 Zapnutí nebo vypnutí ztlumení:Potáhněte prstem z horní části obrazovky hodinek zcela dolů a klepněte na možnost Ztlumit. Když jsou hodinky ztlumené, uvidíte na jejich obrazovce ikonu ztlumení.

- Pokud je v tichém režimu celý telefon, budou hodinky vibrovat, protože používají nastavení jednotlivých aplikací.

- iPhony: Když je telefon v režimu Nerušit, hodinky nebudou vibrovat.

## JAK SE BLOKUJÍ OZNÁMENÍ?

Pokud do telefonu dostáváte oznámení, která nechcete vidět na hodinkách, můžete ukončit zobrazování konkrétních aplikací na hodinkách.

iPhone: Oznámení u některých aplikací jsou zablokovaná ve výchozím nastavení, aby se nezobrazovaly duplicitní výstrahy.Například Gmail nebo kalendář.

Aplikace můžete zablokovat přímo z hodinek nebo prostřednictvím aplikace Wear OS by Google na telefonu. Pokud chcete odblokovat aplikaci, je nutné použít aplikaci Wear OS by Google na telefonu.

#### BLOKOVÁNÍ APLIKACÍ Z HODINEK

- V hodinkách přejděte na kartu.
- Potáhněte prstem zprava doleva, dokud se nezobrazí možnost Blokovat aplikaci.
- Dotkněte se možnosti Blokovat aplikaci a potvrďte zaškrtnutím políčka.

Pokud možnost blokování aplikace nevidíte, je možné, že je na kartě Google Now. Pokud nechcete zobrazit žádné z karet Google Now, musíte je vypnout na telefonu.

BLOKOVÁNÍ APLIKACÍ POMOCÍ APLIKACE WEAR OS BY GOOGLE NA TELEFONU - Na telefonu spusťte aplikaci Wear OS by Google.

- Dotkněte se ikony Nastavení a potom oznámení Blokovat aplikace.
- Dotkněte se ikony Plus.
- Dotkněte se aplikace, kterou chcete zablokovat.

Pokud jsou hodinky spárované s iPhonem: Můžete přizpůsobit, které karty Google Now na hodinkách uvidíte. Na telefonu přejděte na aplikaci Wear OS by Google, dotkněte se možnosti Nastavení a potom možnosti Google Now.

Vypnutí karet Google Now: Pokud nechcete zobrazit žádné z karet Google Now, musíte je vypnout na telefonu.

Když na telefonu posloucháte hudbu, vždy uvidíte kartu Hudba s možnostmi pro pozastavení a přehrávání. Tuto kartu nemůžete vypnout.

#### JAK SE ODBLOKUJÍ OZNÁMENÍ?

Tento postup proveďte, pokud chcete odblokovat konkrétní oznámení.

#### ODBLOKOVÁNÍ APLIKACÍ

- Na telefonu spusťte aplikaci Wear OS by Google.
- Dotkněte se ikony Nastavení a potom oznámení Blokovat aplikace.

- Na zařízení Android: Vyhledejte aplikaci, kterou chcete odblokovat, a stiskněte X vedle jejího názvu. Na iPhonu: Stiskněte možnost Upravit.Potom vyhledejte aplikaci, kterou chcete odblokovat, a dotkněte se možnosti Odblokovat vedle jejího názvu.

## JAK SE POUŽÍVÁ REŽIM KINO?

Režim kino můžete používat k vypnutí a zapnutí obrazovky.

## DOČASNÉ VYPNUTÍ OBRAZOVKY

- Na přední straně hodinek potáhněte dolů z horní strany obrazovky.
- Vyberte ikonu hodinek.

## OPĚTOVNÉ ZAPNUTÍ OBRAZOVKY (A VYPNUTÍ REŽIMU KINO)

- Stačí stisknout tlačítko.

#### JAK SE NA CHYTRÝCH HODINKÁCH STAHUJÍ A POUŽÍVAJÍ MINIAPLIKACE JINÝCH VÝROBCŮ?

Uživatelé iPhonů se systémem Android si mohou stahovat miniaplikace jiných výrobců v obchodě Google Play.

NÁVŠTĚVA OBCHODU GOOGLE PLAY

Klepnutím na tlačítko napájení přejděte do nabídky aplikace.

Přejděte dolů a vyberte Google Play. Uživatelé telefonů iPhone potřebují Wi-Fi připojení.

#### JAK SE POUŽÍVÁ APLIKACE GOOGLE FIT?

Aplikaci Google Fit můžete používat na zařízeních se systémem Android a iOS ke sledování kroků. Postupujte takto:

iOS

- Pokud je obrazovka ztlumená, klepněte na ni, aby se hodinky probudily.
- Na hodinkách stiskněte tlačítko pro zobrazení seznamu aplikací.
- Procházejte směrem dolů, až se zobrazí logo Google Fit.
- Klepněte na logo Google Fit.
- Přejděte nahoru k zobrazení každodenních detailů.

#### ANDROID

- Pokud je obrazovka ztlumená, klepněte na ni, aby se hodinky probudily.

- Na hodinkách stiskněte tlačítko pro zobrazení seznamu aplikací.
- Procházejte směrem dolů, až se zobrazí logo Google Fit.
- Klepněte na logo Google Fit.
- Přejděte nahoru k zobrazení každodenních detailů.

#### JAKÝ TYP AKTIVITY GOOGLE FIT SLEDUJE?

Google Fit umožňuje sledování a ukládání informací o aktivitě, poloze, výživě a tělesném senzoru. Informace o aktivitě jsou údaje o vaší fyzické aktivitě. Může k nim patřit počet kroků, spálené kalorie a rychlost aktivit, jako je běh, chůze nebo jízda na kole.

## MŮŽU ODESÍLAT ÚDAJE O MÉ AKTIVITĚ DO JINÝCH APLIKACÍ?

Ne, zobrazit můžete pouze údaje o své aktivitě.

#### MONITORUJÍ CHYTRÉ HODINY SRDEČNÍ FREKVENCI?

Ne, toto zařízení nepodporuje měření srdeční frekvence.

#### MAJÍ MOJE CHYTRÉ HODINKY GPS?

Ne, toto zařízení nepodporuje odpojenou GPS. Hodinky mohou načítat informace o souřadnicích GPS z telefonu.

#### JAK MÁM ZMĚNIT NEBO PŘIZPŮSOBIT DESIGN CIFERNÍKU?

Design ciferníku můžete změnit tak, že na úvodní obrazovce hodinek potáhnete prstem směrem doleva nebo doprava po ciferníku nebo se dotknete a podržíte pozadí obrazovky hodinek nebo aplikace.

Postupujte takto:

- Pokud je obrazovka ztlumená, dotkněte se jí, aby se hodinky probudily.
- Potáhněte prstem doprava nebo doleva a zobrazí se seznam ciferníků, z nichž můžete vybírat.
- Když se dotknete pozadí ciferníku hodinek a podržíte ho, hodinky rychle spustí nastavení přizpůsobení daného ciferníku.
- Dotkněte se ozubeného kola nastavení pod ciferníkem pro výběr nového designu.

- Tip:Některé ciferníky je možné přizpůsobit. Pokud lze přizpůsobit ciferník u vašich hodinek, uvidíte pod ciferníkem ikonu ozubeného kola. Dotkněte se této ikony v pravé horní navigaci a zobrazíte možnosti.

#### JAK SE DÁ PŘIZPŮSOBENÝ CIFERNÍK ULOŽIT?

Stiskněte a podržte ciferník, dokud se nezobrazí obrazovka pro přizpůsobení hodinek. Procházejte nastavení ciferníku, dokud nepřejdete dolů a neuvidíte logo značky. Kliknutím na Uložit vzhled uložíte design hodinek.

#### MŮŽOU MOJE CHYTRÉ HODINKY SLEDOVAT MŮJ SPÁNEK?

Sledování spánku je dostupné pouze prostřednictvím aplikací pro sledování spánku jiných výrobců. Pokud chcete na tyto aplikace přejít a stáhnout si je, navštivte Google Play.

# JE MOŽNÉ MĚNIT PÁSKY?

Ano, vaše chytré hodinky nabízejí možnost výměny pásků.Můžete se na ně podívat a zakoupit je zde.

# **BATERIE**

#### JAK DLOUHO VYDRŽÍ BATERIE MÝCH CHYTRÝCH HODINEK?

Baterie vydrží až 24 hodin, v závislosti na používání.

## JAK SE CHYTRÉ HODINKY NABÍJEJÍ?

Käytä älykellon mukana toimitettua langatonta laturia. Aseta laturi tasaiselle alustalle hyvin tuuletetussa tilassa, joka ei ole suorassa auringonvalossa. Suosittelemme, että kytket älykellon mukana toimitetun USB-latauskaapelin tietokoneen tai muun vähän energiaa käyttävän laitteen USB-porttiin. Tarvittaessa voit käyttää UL-sertifioitua 5v USB -seinälaturia. Älä käytä USB-keskitintä, USB-jakajaa, USB-y-kaapelia, akkupakettia tai muuta oheislaitetta ladataksesi.

#### Jak dlouho nabíjení trvá?

Přibližně 3 až 4 hodiny podle modelu.

# JAK POZNÁM, KDY SE MOJE CHYTRÉ HODINKY NABÍJEJÍ?

Po připojení magnetické nabíječky se na konektoru USB bude zobrazovat červená kontrolka. Na obrazovce hodinek se bude zobrazovat ikona blesku. Dále se zde objeví kruhový indikátor ukazující procento nabití.

#### DAL JSEM CHYTRÉ HODINKY DO NABÍJEČKY. PROČ NA DISPLEJI NEVIDÍM INDIKÁTOR NABÍJENÍ?

Pokud indikátor nabíjení (blesk) není viditelný, nabíječka hodinky nedetekovala.

Vyzkoušejte tyto tipy:

- Znovu hodinky v nabíječce usaďte.
- Ověřte, že hodinky v nabíječce sedí bez jakékoli mezery.
- Ověřte, že mezi nabíječkou a zařízením nic není, tedy žádná páska, prach atd.
- Ujistěte se, že nabíječka odebírá proud. Ověřte, zda kabel USB nabíječky funguje s jinými přístroji.

 Zkuste vyměnit zdroj napájení nabíječky, tj. přesuňte ji z přenosného počítače do zásuvky ve zdi.

 Je možné, že zařízeníje vadné. Zkuste je vyměnit, pokud jsou hodinky v záruce. Další informace o pokrytí zárukou získáte v části JAKÁ JE NA MÉ CHYTRÉ HODINKY ZÁRUKA.

Někdy se stává, že pokud se zařízení při nabíjení příliš zahřeje, přejde do režimu tepelného vypnutí, dokud nevychladne, a začne se znovu nabíjet, jakmile to bude bezpečné. Zkuste zařízení vyjmout z nabíječky, počkejte, až vychladne, a znovu ho vložte do nabíječky.

# JAK MÁM ŘÍDIT ŽIVOTNOST BATERIE?

Aby se maximalizovala životnost hodinek, vyzkoušejte tyto tipy:

ZKUSTE ZMĚNIT CIFERNÍK

Některé ciferníky, zvláště ty animované nebo s interaktivními možnostmi a jasnějšími barvami, spotřebovávají více energie z baterie než jiné.

ÚPRAVA JASU OBRAZOVKY

Čím je obrazovka jasnější, tím více energie z baterie se bude spotřebovávat.

Vypněte jas obrazovky hodinek, abyste baterii šetřili.

VYPNUTÍ NECHTĚNÝCH OZNÁMENÍ

Vypnutím oznámení můžete šetřit baterii.

Podívejte se do části JAK SE BLOKUJÍ OZNÁMENÍ? Zjistíte zde, jak zablokovat oznámení. ZAPNUTÍ REŽIMU KINO

Vypněte displej a oznamování dočasným zapnutím režimu kino.

Podívejte se do části JAK SE POUŽÍVÁ REŽIM KINO?Zjistíte zde, jak zapnout režim kino. ODINSTALACE APLIKACÍ

Pokud jste nedávno nainstalovali nějakou aplikaci a všimnete si, že se baterie spotřebovává rychleji než normálně, zkuste tuto aplikaci odinstalovat. Pokud chcete aplikaci odinstalovat z hodinek, musíte ji odinstalovat i z telefonu, se kterým jsou hodinky spárované.

#### OMEZENÉ POUŽÍVÁNÍ WI-FI

Pokud v hodinkách používáte Wi-Fi, můžete ušetřit životnost baterie tím, že upravíte dobu, po kterou mohou hodinky používat Wi-Fi.

VYPNUTÍ FUNKCE VŽDY ZAPNUTO

Vypněte funkci Vždy zapnuto, aby se ušetřila životnost baterie.Displej můžete nastavit tak, aby zobrazoval čas, nebo ho můžete zcela vypnout, když hodinky nepoužíváte.

Pokud je nastavená na vypnutí, obrazovka se zapne při pohybu zápěstí nebo když se jí dotknete.

Postup pro změnu nastavení z telefonu:

- Na telefonu spusťte aplikaci Wear OS by Google.
- Klepněte na Nastavení.
- Najděte obrazovku Vždy zapnuto a pomocí přepínače ji zapněte nebo vypněte.
- Z hodinek:
- Pokud je obrazovka ztlumená, dotkněte se jí, aby se hodinky probudily.
- Potáhněte prstem z horní části obrazovky směrem dolů.
- Potáhněte prstem zprava doleva, dokud neuvidíte možnost Nastavení. Potom se jí dotkněte.
- Dotykem přepínejte mezi zapnutou a vypnutou obrazovkou Vždy zapnuto.

# NASTAVENÍ ÚČTU A ZAŘÍZENÍ

# JAK SE DOSTANU DO NABÍDKY NASTAVENÍ?

Otevřete aplikaci Wear OS by Google. Klikněte na ikonu ozubeného kola v horní pravé navigaci k zobrazení všech nastavení účtu a zařízení.

# JAK MŮŽU UPRAVIT SVÉ JMÉNO?

Vaše jméno vychází z vašeho nastavení účtu Google. Změňte své jméno u účtu Google.

## JAK MÁM ZMĚNIT HESLO?

Vaše heslo vychází z vašeho nastavení účtu Google. Změňte své heslo u účtu Google.

## JAK SE ODHLÁSÍM Z ODBĚRU E-MAILŮ?

Vaše nastavení e-mailových zpráv vychází z vašeho nastavení účtu Google. Změňte nastavení odhlašování v rámci účtu Google.

#### JAK MÁM ZMĚNIT JAZYK APLIKACE WEAR OS BY GOOGLE?

Jazyk aplikace je daný jazykem nastaveným v telefonu. Změňte nastavení jazyka na chytrém telefonu a ovlivníte tím jazyk používaný na vašich chytrých hodinkách.

#### ZAPOMNĚL JSEM HESLO PRO SVÉ CHYTRÉ HODINKY A ÚČET SE ZAMKL.JAK TO MÁM OPRAVIT?

Pokud chcete znovu získat přístup do chytrých hodinek, bude nutné obnovit tovární nastavení. Postupujte takto:

-Zadání neplatného přístupového kódu třikrát po soběPočkejte 15 sekund.

-Opětovné zadání neplatného přístupového kódu třikrát po sobě. Počkejte 15 sekund.

-Zadání neplatného přístupového kódu, znovu třikrát po sobě. Počkejte 15 sekund.

-Hodinky zobrazují automaticky otevírané okno s výzvou k obnovení továrního

nastavení.Zaškrtněte políčko nebo stiskněte tlačítko Hotovo.

-Po obnovení továrního nastavení bude nutné znovu spárovat chytré hodinky s telefonem.

-Před spárováním v aplikaci odeberte zařízení z mezipaměti Bluetooth.

# <u>SOUKROMÍ</u>

# JAK SE POUŽÍVAJÍ MOJE OSOBNÍ ÚDAJE?

Další informace o způsobu, jakým se data používají, získáte pomocí tohoto postupu:

- Na telefonu spusťte aplikaci Wear OS by Google.
- Klikněte na ikonu ozubeného kola v pravé horní části navigace.
- V nabídce Nastavení přejděte dolů.
- Klikněte na možnost O aplikaci a potom klepněte na Zásady ochrany osobních údajů.

# <u>ZÁRUKA</u>

# JAKOU MAJÍ CHYTRÉ HODINKY ZÁRUKU?

Vaše chytré hodinky mají dvouletou omezenou záruku. Dostupné možnosti služeb závisí na zemi, ve které je služba požadována, a mohou být omezeny na původní zemi prodeje. Další informace naleznete na stránkách services.fossilgroup.com.